# How to update a Change of Address

1. Under Member Management select View/Modify Members.

| VINN                       |                                        |                           |            |               |                |        |              |            |          |                  |        |
|----------------------------|----------------------------------------|---------------------------|------------|---------------|----------------|--------|--------------|------------|----------|------------------|--------|
| BENEFIT BOARD              | Quick Search ID                        |                           |            |               |                |        |              |            |          |                  |        |
| System Codes               | Last Name                              | . F                       | irst Name  |               |                | MI     | SSN          | Gen        | der      | Birth Date       |        |
| Address Setup              | Last Hamo                              |                           | inot Hamo  |               |                |        |              |            | <b>-</b> | Dirtir Dato      |        |
| Contact Setup              |                                        |                           |            |               |                |        |              |            |          |                  |        |
| Security Setup             | Home Phone                             |                           | Work Pho   | ne            | E              | xt     |              |            |          |                  |        |
| Plan Management            | Personal Email                         |                           |            |               | Work Emai      | 1      |              |            |          |                  |        |
| Contact Management         | Liser Name                             |                           | Pa         | brower        |                |        | Confirm Pas  | sword      |          |                  |        |
| Enrollment Management      |                                        |                           |            | 354014        |                |        | ooniiniin us | 511010     |          |                  |        |
| Enrollment Requests        | Addresses                              |                           |            |               |                |        |              |            |          |                  |        |
| Member 11 may ant          | Address Type                           | ▼ <u>Hi</u>               | story      |               |                |        |              |            |          |                  |        |
| View/Modify Members        | Address Line 1                         |                           |            |               |                |        |              |            |          |                  |        |
| Addition memoers           | Address Line 2                         |                           |            |               |                |        |              |            |          |                  |        |
| COBRA Approval             | City                                   |                           | 📓 🛛 State  | Oregon        |                | •      | Zip Code     |            | 國        |                  |        |
| Sell Pay Approval          | County                                 |                           |            | Country U     | nited States   |        |              |            | -        |                  |        |
| Utilities                  | Address Effectiv                       | Date 11-26-2013           | 1          | Address Evoir | ation Date     |        |              |            |          |                  |        |
| Home Page Alerts           | Address Encent                         | e Date per co cono        |            | Address Expir | ation bate     |        |              |            |          |                  |        |
| Run Carrier Invoice Report | Ethnicity and Medica                   | re Eligibility            |            |               |                |        |              |            |          |                  |        |
| Report Mart                | Ethnicity                              |                           | •          |               |                |        |              | Medicare   | Eligibi  | lity 🔹           |        |
| BHS Interface              | Race                                   |                           |            |               |                |        |              |            |          |                  |        |
| Reports                    | 🗖 Aslan                                | Black/African Ame         | erican     | American      | Indian/Alaska  | Native | 🔲 N          | ative Haw  | alian/C  | ther Pacific Isl | lander |
| Payroll Interface          | 🔲 White                                | Other                     |            | Refused       | (Can only pick | one)   | 🗆 U          | Inknown    |          |                  |        |
|                            | Tobacco Usage                          |                           |            |               |                |        |              |            |          |                  |        |
|                            | How would you desc                     | ribe your tobacco habits' | ?          |               |                |        |              |            |          |                  |        |
|                            | <ul> <li>Currently use toba</li> </ul> | cco products              |            |               |                |        |              |            |          |                  |        |
|                            | Haven't used toba                      | cco products over the las | t 12 month | IS            |                |        |              |            |          |                  |        |
|                            | O Have never used t                    | obacco products           |            |               |                |        |              |            |          |                  |        |
|                            |                                        |                           |            |               |                | _      |              | _          | _        |                  |        |
|                            |                                        |                           | -          |               |                |        |              |            |          | 1                |        |
|                            | Member IDs                             | Dependents                | Em         | ployment      | View Enr       | olment | s Othe       | er Group ( | Cov.     | QSC              | Events |
|                            |                                        | -                         |            |               |                |        |              |            |          |                  |        |
|                            | Search Reset Lo                        | ck                        |            |               |                |        |              |            |          |                  |        |

2. Enter employee Enumber in Quick Search and click Enter. If you do not have the Enumber you can enter the last and first name then click on Search.

| System Codes               | Last Name            |                 | First Name |                  | M                   | SSN          | Gender          | Birth Date       |        |
|----------------------------|----------------------|-----------------|------------|------------------|---------------------|--------------|-----------------|------------------|--------|
| Contact Setup              |                      |                 |            |                  |                     |              | -               |                  |        |
| Security Setup             | Homesey              |                 | Work Pho   |                  | Ext                 |              |                 |                  |        |
| Plan Management            | Borconal Email       |                 |            |                  | Mark Email          |              |                 |                  |        |
| Contact Management         | Personal Email       |                 |            | _                | WORK Email          |              |                 |                  | _      |
| Enrollment Management      | User Name            |                 | Pa         | ssword           |                     | Confirm Pass | word            |                  |        |
| Enrollment Requests        | Addresses            |                 |            |                  |                     |              |                 |                  |        |
| Member Management          | Address Type         | <b>•</b>        | History    |                  |                     |              |                 |                  |        |
| View/Modify Members        | Address Line 1       |                 |            |                  |                     |              |                 |                  |        |
| Add New Members            | Address Line 2       |                 |            |                  |                     |              |                 |                  |        |
| COBRA Approval             |                      |                 |            | Oregon           | -                   | - 71- 0- da  |                 |                  |        |
| Self Pay Approval          | City                 |                 | State      | Oregon           | •                   | Zip Code     |                 |                  |        |
| Document Management        | County               |                 | E          | Country Unit     | ed States           |              | •               |                  |        |
| ▶ Utilities                | Address Effective    | Date 11-26-2013 | 0          | Address Expirati | on Date             |              |                 |                  |        |
| Home Page Alerts           | Ethnicity and Medica | re Eligibility  |            |                  |                     |              |                 |                  |        |
| Run Carrier Invoice Report | Ethnicity            |                 | •          |                  |                     | <b>-</b> N   | ledicare Eligi  | hility 🔻         |        |
| Report Mart                | - Lunicky            |                 |            |                  |                     |              | iculture Eligi  | onity            |        |
| BHS Interface              | Race                 |                 |            |                  |                     |              |                 |                  |        |
| Reports                    | Asian                | Black/African A | merican    | American Ir      | ndian/Alaska Native | 🔲 Na         | itive Hawaiian, | Other Pacific Is | lander |
| Payroll Interface          | White                | Other           |            | Refused (C       | an only pick one)   | 🔲 Ur         | known           |                  |        |
| l                          |                      |                 |            |                  |                     |              |                 |                  |        |
|                            | Member IDs           | Dependents      | Emp        | loyment          | View Enrollment     | s Other      | Group Cov.      | QSC              | Events |

3. This will open the member's demographics page. To change the address you first must click on the Address Type you wish to change. Enter the Address Expiration date and Click Save. This will open a new address window.

| Last Name                                                                                       |                                                                                                    | First Name                                                                                                 |                          | MI                                                           | SSN                                                                                                    | Gender                   | Birth Date        |         |
|-------------------------------------------------------------------------------------------------|----------------------------------------------------------------------------------------------------|----------------------------------------------------------------------------------------------------|--------------------------|--------------------------------------------------------------|----------------------------------------------------------------------------------------------------|--------------------------|-------------------|---------|
| Disney                                                                                          |                                                                                                    | Mickey                                                                                                    |                          |                                                              | ******                                                                                                    | Male 🔻                   | 10-31-1960        |         |
| Home Phone                                                                                      | 5039712323                                                                                                    | Work Phone                                                                                                 | 5033623344               | Ext 225                                                      |                                                                                                    |                          |                   |         |
| Personal Email                                                                                  | mdisney@yahoo.com                                                                                                |                                                                                                    |                          | Work Email disney                                            | .mickey@state.                                                                                                    | or.us                    |                   |         |
| User Name                                                                                       |                                                                                                    | Passv                                                                                                    | vord                     |                                                              | Confirm Passw                                                                                                    | vord                     |                   |         |
| Addresses                                                                                       |                                                                                                    |                                                                                                    |                          |                                                              |                                                                                                    |                          |                   |         |
| Address Type                                                                                    | Residence                                                                                                    | History                                                                                                    |                          |                                                              |                                                                                                    |                          |                   |         |
| Address Line 1                                                                                  | 1234 Happy Lane                                                                                                  |                                                                                                    |                          |                                                              |                                                                                                    |                          |                   |         |
| Address Line 2                                                                                  |                                                                                                    |                                                                                                    |                          |                                                              |                                                                                                    |                          |                   |         |
| City                                                                                            | Salem                                                                                                    | State                                                                                                    | regon                    | •                                                            | Zip Code 9                                                                                                    | 7302                     |                   |         |
| County                                                                                          |                                                                                                    |                                                                                                    | Court, on                | ieu states                                                   |                                                                                                    | -                        |                   |         |
| Address Effection                                                                               | ve Date 10-31-2013                                                                                               | Ad Ad                                                                                                    | dress Expirati           | on Date                                                      |                                                                                                    |                          |                   |         |
| Ethnicity and Medic                                                                             | are Eligibility                                                                                                  |                                                                                                    |                          |                                                              |                                                                                                    |                          |                   |         |
| Ethnicity                                                                                       | Unknown                                                                                                    | •                                                                                                    |                          |                                                              | ■ M                                                                                                    | edicare Eligib           | ility No 🔻        |         |
|                                                                                                 |                                                                                                    |                                                                                                    |                          |                                                              |                                                                                                    |                          |                   |         |
| Race                                                                                            |                                                                                                    |                                                                                                    |                          |                                                              |                                                                                                    |                          |                   |         |
| Race Asian                                                                                      | Black/Africar                                                                                                    | American                                                                                                   | American I               | Indian/Alaska Native                                         | na Na                                                                                                    | itive Hawaiian           | /Other Pacific I  | slander |
| Race<br>Asian<br>White                                                                          | <ul><li>Black/Africar</li><li>Other</li></ul>                                                                    | American                                                                                                   | American I<br>Refused (0 | Indian/Alaska Native<br>Can only pick one)                   | Na<br>V Ur                                                                                                    | itive Hawaiian<br>Iknown | /Other Pacific I  | slander |
| Race Asian White Tobacco Usage                                                                  | Black/Africar Other                                                                                              | American [                                                                                                 | American I<br>Refused (0 | Indian/Alaska Native<br>Can only pick one)                   | □ Na<br>Vr                                                                                                    | itive Hawaiian<br>Iknown | /Other Pacific I: | slander |
| Race Asian White Tobacco Usage How would you des                                                | Black/Africar Other scribe your tobacco ha                                                                       | Mmerican                                                                                                   | American I<br>Refused (0 | Indian/Alaska Native<br>Can only pick one)                   | □ Na<br>☑ Ur                                                                                                    | ative Hawaiian<br>Iknown | /Other Pacific I  | slander |
| Race Asian Vhite Tobacco Usage How would you des Currently use to                               | Black/Africar     Other                                                                                          | American                                                                                                   | American I<br>Refused (0 | Indian/Alaska Native<br>Can only pick one)                   | In Na<br>In Na<br>Na<br>In Na<br>Na<br>Na<br>Na<br>Na<br>Na<br>Na<br>Na<br>Na<br>Na<br>Na<br>Na<br>Na<br>N | itive Hawaiian<br>Iknown | /Other Pacific I  | slander |
| Race Asian Asian White Tobacco Usage How would you de: Currently use to Haven't used tol        | Black/Africar<br>Other<br>scribe your tobacco ha<br>bacco products<br>bacco products over ti                     | American (<br>bits?<br>e last 12 months                                                                    | American                 | Indian/Alaska Native<br>Can only pick one)                   | I Na                                                                                                    | itive Hawaiian<br>Iknown | /Other Pacific I  | slander |
| Race Asian Asian How would you des Currently use to Haven't used tol Have never used            | Black/Africar<br>Other<br>scribe your tobacco ha<br>bacco products<br>bacco products over ti<br>tobacco products | DAmerican [<br>]<br>]<br>]<br>]<br>]<br>]<br>]<br>]<br>]<br>]<br>]<br>]<br>]<br>]<br>]<br>]<br>]<br>]<br>] | American 1               | (ndian/Alaska Native<br>Can only pick one)                   | C Na                                                                                                    | itive Hawaiian<br>Iknown | /Other Pacific I: | slander |
| Race Asian Asian How would you des Currently use to Haven't used tol Have never used Member IQs | Black/Africar Other  scribe your tobacco ha bacco products bacco products ubacco products Dependents             | i American [<br>]<br>libits?<br>ne last 12 months<br>Emplo                                                 | American 1               | Indian/Alaska Native<br>Can only pick one)<br>View Enrollmet | Na<br>V Ur                                                                                                    | itive Hawaiian<br>Iknown | /Other Pacific I  | slander |

4. Enter the new address and Click Save.

| Home   Contact U  | s   Help   Logout        |                         | User: Mordica- | Admin Tami     |   | Tuesday , November 26, 201 |
|-------------------|--------------------------|-------------------------|----------------|----------------|---|----------------------------|
| New Addres        | s                        |                         |                |                |   |                            |
| Member : Disney , | , Mickey                 |                         |                |                |   |                            |
| Please Type in N  | ew Address below         |                         |                |                |   |                            |
| Address Type      | Residence                |                         |                |                |   |                            |
| Address Line 1    | 1235 SE Spice Lane       |                         |                |                |   |                            |
| Address Line 2    |                          |                         |                |                |   |                            |
| City              | Salem [                  | State Oregon            | •              | Zip Code 97302 |   |                            |
| County            | , I                      | Country Unit            | ed States      |                | • |                            |
| Address E         | ffective Date 11-27-2013 | Address Expiration Date |                |                |   |                            |
| Save Clear        | Back                     |                         |                |                |   |                            |

5. This will bring you back to the member information page. If there is a mailing address, you will see another box with the current mailing address asking if you wish to change it.

Note: The old address will still show on the screen with the Address Expiration date filled in. It takes 24 hours for the system to accept the change of address and display on the screen.

### How to change or add a mailing Address:

1. Click on the Address Type drop down and select Mailing. Enter the new mailing address then click

| on Save.                                  |                                                                                                    |
|-------------------------------------------|----------------------------------------------------------------------------------------------------|
| BENEFIT BOARD                             | Member : Doe , Jane                                                                                                    |
| System Codes                              | Please Type in New Address below                                                                                                    |
| Address Setup                             | Advess Type Residence                                                                                                    |
| Contact Setup                             | Address Line 1                                                                                                    |
| Security Setup                            | Address Line 2                                                                                                    |
| Plan Management                           |                                                                                                    |
| Contact Management                        |                                                                                                    |
| <ul> <li>Enrollment Management</li> </ul> |                                                                                                    |
| Enrollments                               | Address Effective Date 02-01-2015 Address Expiration Date                                                                                                    |
| Unsaved Enrollments                       | Would you like to change/expire the below mailing address? Please note that mailings, if any, will be sent to Mailing address. If a member does not have mailing address, then it |
| Termination Approval                      | is sent to the residential address.                                                                                                    |
| Affidavit Fulfillment                     | O Expire 🖲 Change O Keep Existing                                                                                                    |
| Email Notifications                       | Please Type in New Address below                                                                                                    |
| Member QSC Request(0)                     |                                                                                                    |
| Enrollment Requests                       | A miness type Malang                                                                                                    |
| Member Management                         | Address Line 1                                                                                                    |
| Document Management                       | Address Line 2                                                                                                    |
| ▶ Utilities                               | 🛾 Cíty 🖉 🖉 State Oregon 🗸 🖉 Zip Code                                                                                                    |
| Home Page Alerts                          | Country United States                                                                                                    |
| ▶ Reports                                 |                                                                                                    |
| Payroll Interface                         |                                                                                                    |
| Report Mart                               | Save Clear Back                                                                                                    |
| BHS Interface                             |                                                                                                    |

## How to Change Both a Residence address and Mailing Address

Enter the expiration date and click Save. This will open a new window that will allow you to enter the option to change the residence address information.

- 2. Enter the new address information under Residence. If the member has a mailing address you will see both address. Follow the below instructions if you would like to keep, change or expire the mailing address listed below the residence address.
  - a. If Keeping the mailing address check "Keep Existing"
  - b. If expiring the mailing address check "Expire"
  - c. If you are changing the mailing address check "Change". If you check this it will clear the old address and allow you to enter the new mailing address.
- 3. When Complete Click Save.
- 4. You will see "Record Saved Successfully".
- 5. You are done, the new address will show the following day.

### MyOEBB – How to Change an Address

|                                                                                             | View/Modify Mombare<br>Record Saved Successfully<br>Quick Search ID |                                    |                  |                              |
|---------------------------------------------------------------------------------------------|---------------------------------------------------------------------|------------------------------------|------------------|------------------------------|
| <ul><li>System Codes</li><li>Address Setup</li></ul>                                        | Last Name First N<br>Doe Jane                                       | ame M                              | II SSN Gender    | ■ Birth Date<br>✓ 05-30-1982 |
| Contact Setup Security Setup                                                                | Home Phone Work                                                     | : Phone Ext                        |                  |                              |
| <ul> <li>Plan Management</li> <li>Contact Management</li> </ul>                             | Personal Email                                                      | Work Email<br>Password             | Confirm Password |                              |
| <ul> <li>Enrollment Management</li> <li>Enrollments</li> <li>Unsaved Enrollments</li> </ul> | Addresses Address Type Mailing History                              |                                    |                  |                              |
| Termination Approval<br>Affidavit Fulfillment                                               | Address Line 2                                                      |                                    |                  |                              |
| Email Notifications<br>Member QSC Request(0)                                                | City Salem                                                          | State Oregon Country United States | Zip Code 97303   |                              |
| Enrollment Requests                                                                         | Address Effective Date 01-30-2015                                   | Address Expiration Date            |                  |                              |

## How to expire a Mailing Address

Enter the mailing Address Expiration Date and click Save. This will open a new window that will allow you to enter the new mailing address information.

| BENEFIT BOARD         | Quick Search ID                          |   |
|-----------------------|------------------------------------------|---|
| System Codes          | Last Name MI SSN Gender Birth Date       |   |
| Address Setup         | Doe Jane ★******* Female ✔ 05-30-1982    |   |
| Contact Setup         |                                          |   |
| Security Setup        | Home Phone Ext                           |   |
| Plan Management       | Personal Email Work Email                |   |
| Contact Management    | User Name Password Confirm Password      |   |
| Enrollment Management | Addrosses                                | _ |
| Enrollments           |                                          |   |
| Unsaved Enrollments   |                                          |   |
| Termination Approval  |                                          |   |
| Affidavit Fulfillment | Address Line 2                           |   |
| Email Notifications   | City Salem State Oregon V Zip Code 97301 |   |
| Member QSC Request(0) | County United States                     |   |
| Enrollment Requests   | Address Effective Date 10-23-2014        |   |
| Member Management     | Ethnicity and Medicare Eligibility       |   |